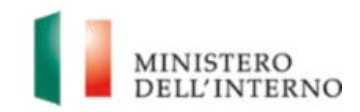

Allegato A.2: Accesso remoto tramite portale *Akamai* alle *Progressioni* economiche

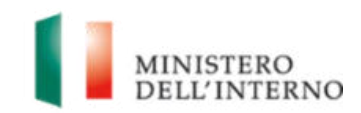

## Sommario

| 1   | PROCEDURA GUIDATA PER L'ACCESSO DA REMOTO CON GOOGLE AUTHENTICATOR PER L'AUTENTICAZIONE A |
|-----|-------------------------------------------------------------------------------------------|
| DUE | FATTORI                                                                                   |

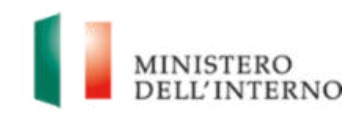

## 1 PROCEDURA GUIDATA PER L'ACCESSO DA REMOTO CON GOOGLE AUTHENTICATOR PER L'AUTENTICAZIONE A DUE FATTORI

Le istruzioni operative indicate di seguito, mostrano come accedere da remoto tramite il portale Akamai all'applicazione web *Progressioni economiche*, riservato **esclusivamente** agli utenti dell'**Amministrazione Civile che lavorano presso altre Amministrazioni oppure sono impossibilitati a raggiungere le sedi del Ministero dell'Interno e** <u>NON</u> **sono abilitati allo smart-working**.

Gli utenti devono inviare una richiesta di abilitazione alla casella di posta accessoprogressionieconomiche@interno.it seguendo scrupolosamente le seguenti indicazioni:

• L'oggetto della mail deve essere rigorosamente: **Akamai – Ufficio di appartenenza – Nome e Cognome – Numero di matricola – Numero di telefono** (ad esempio: *Akamai – Prefettura di Roma – Mario Rossi – 1012345 – 061234567*).

• Dopo aver ricevuto la conferma di abilitazione, è necessario seguire le istruzioni di seguito descritte.

Aprire il proprio browser (Google Chrome, Mozilla Firefox, Microsoft Edge) e digitare la seguente URL:

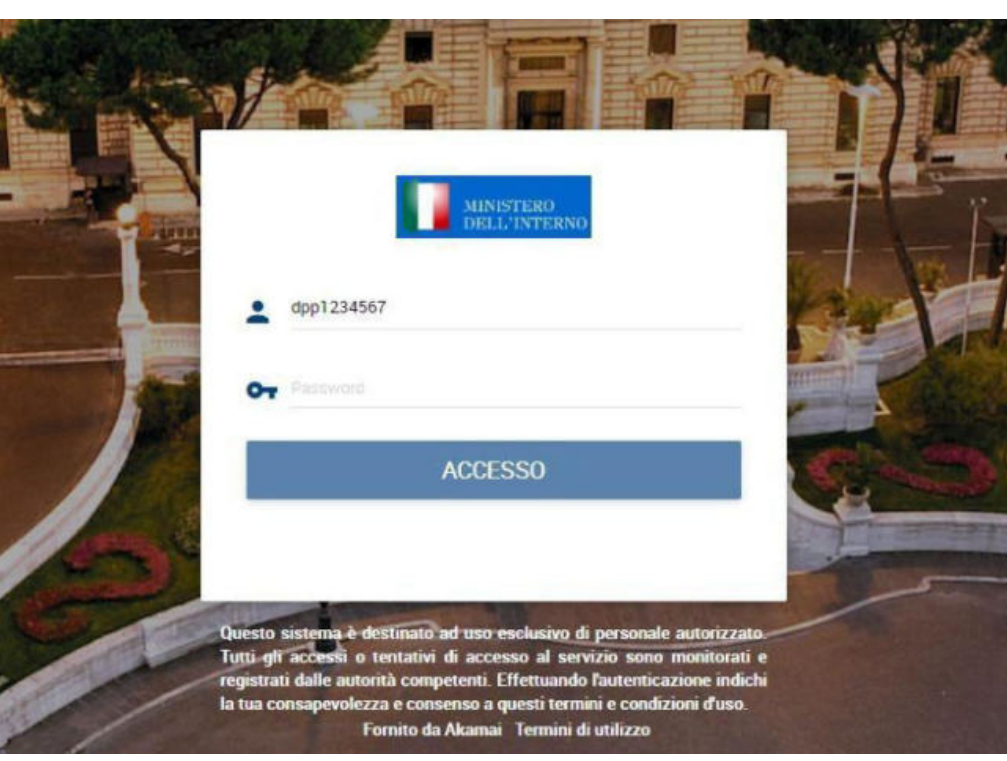

https://servizidippp.interno.gov.it

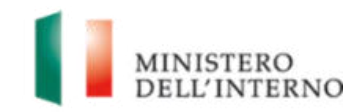

Per eseguire l'accesso al portale Akamai di questo ufficio, utilizzare le credenziali del dominio nazionale *dippp.interno.it*, ovvero la propria utenza *dppnumeromatricola* e la password impiegata per accedere all'*Area Riservata* della *Intranet*.

L'accesso sarà garantito esclusivamente utilizzando come secondo fattore di autenticazione un'**App 2FA**, pertanto al primo accesso sarà necessario configurarne una.

Cliccare su Avanti:

| Akamal | C Scaricare il client 🕹 doptioner -                                                                                                    |
|--------|----------------------------------------------------------------------------------------------------|
|        | Impostazioni account                                                                                                    |
|        | AUTENTICAZIONE MULTIFATTORE:<br>Come lavello di protezione aggiuntivo, sarà necessano immettere un'aufenticazione prima di<br>accedere ad alcune applicazioni. È possibile configurare più di una modalità di ricezione dei codici.                                                                                                    |
|        | ► APP<br>Degree et contra<br>adhpaticazonee madele ★ Installate una delle app di<br>autenticazione di seguito sul<br>telefono celtaze. Aprile Papp dopo<br>averba installata e fare clic sul<br>putante "AVANTI" di seguito CONTRACTOR DE CONTRACTOR DE CONTRA |

Scaricare, installare ed aprire **Google Authenticator** sul proprio dispositivo mobile e premere sul pulsante aggiungi:

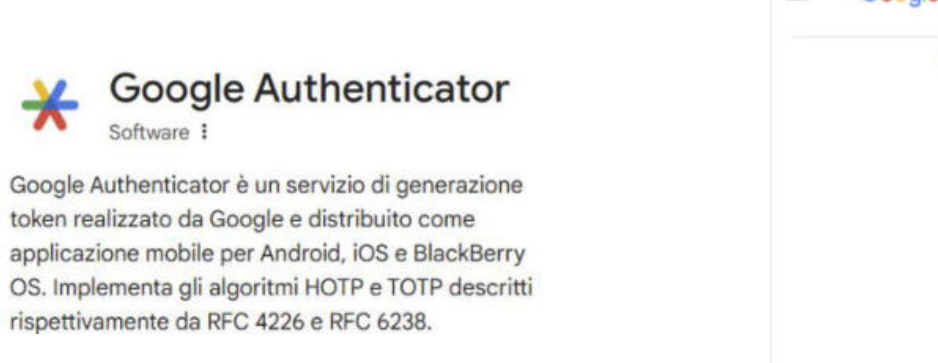

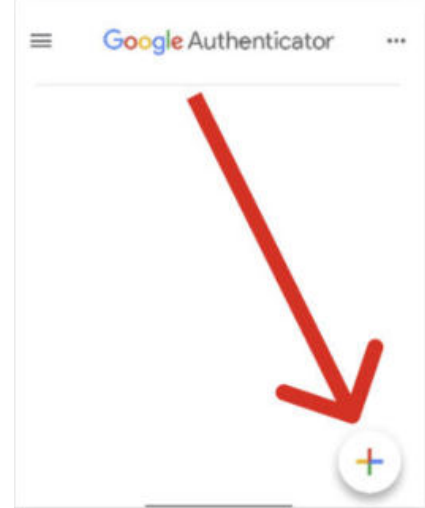

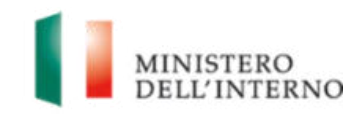

Selezionare Scan a QR code:

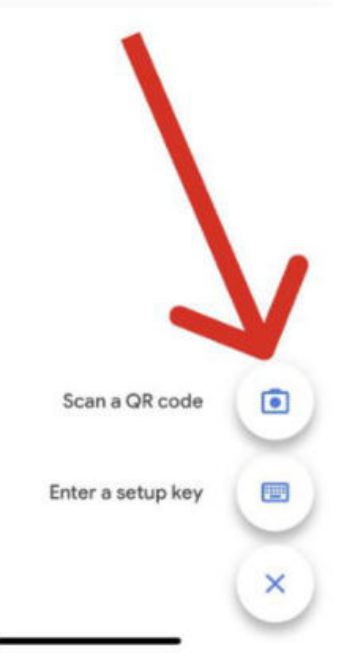

Inquadrare il QR-code visualizzato dalla pagina web di autenticazione:

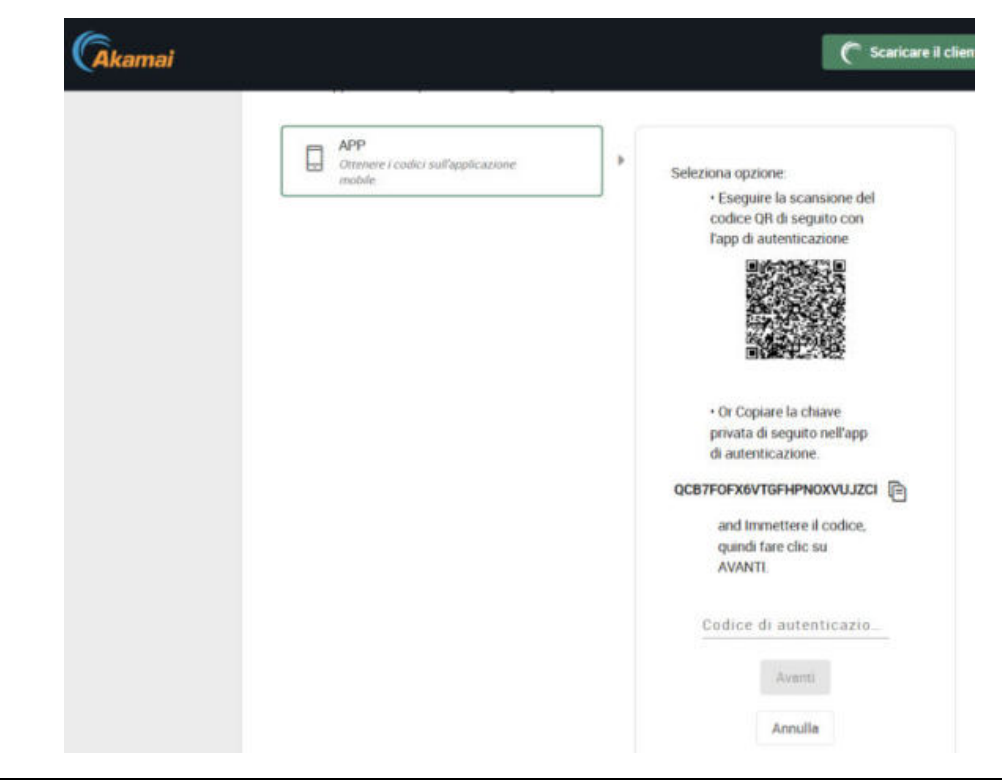

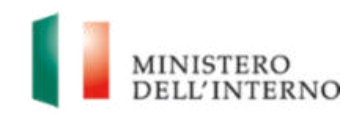

In alternativa alla scansione del QR-code, è possibile associare l'utenza aggiungendo la chiave privata di autenticazione manualmente selezionando sull'app *Enter a setup key*.

Al termine della procedura di associazione dell'utenza su **Google Authenticator**, digitare il codice di autenticazione di sei cifre (token) visibile sull'App e premere **Avanti**.

Nelle successive fasi di autenticazione, dopo aver digitato le credenziali di dominio, sarà sufficiente immettere, quando richiesto, il codice OTP generato dall'App (es. Google Authenticator) associata sul proprio dispositivo mobile.

A questo punto è possibile accedere all'applicazione web Progressioni Economiche.

| ← → C △ ♠ servizidippp.interno.gov.it/#/apps |                            |  |  |  |
|----------------------------------------------|----------------------------|--|--|--|
| Dipartimento per le Po<br>del Personale      | tiche                      |  |  |  |
| Categorie <=                                 | Applicazioni > Servizi WEB |  |  |  |
| 🕈 Tutto                                      |                            |  |  |  |
| Accessi SSH                                  |                            |  |  |  |
| RDP Gateway                                  |                            |  |  |  |
| RDP Utente                                   | Progressioni               |  |  |  |
| Servizi WEB                                  |                            |  |  |  |
|                                              |                            |  |  |  |
|                                              |                            |  |  |  |
|                                              |                            |  |  |  |